# Lab 1: Kreiranje logina

#### Priprema za lab

Pokrenite virtualni stroj **ABP-VM2** primjenom snapshota **Početno stanje**. Time ćete automatski biti prijavljeni na sustav kao **Student** s lozinkom **Pa\$\$w0rd**.

#### Cilj laba

U ovom labu treba kreirati Windows i SQL logine te se preko njih spojiti na SQL Server.

#### Zadaci

Zadaci od kojih se ovaj lab sastoji su:

- Uključivanje mixed mode autentikacije na serveru
- Kreiranje Windows korisnika i grupa
- Kreiranje Windows i SQL *logina*
- Spajanje na SQL Server preko stvorenih logina
- Pokušaj spajanja sa SQL loginom na instancu u Windows autentikacijskom modu

| Zadatak                                                                          | Detaljni koraci                                                                                                    |
|----------------------------------------------------------------------------------|----------------------------------------------------------------------------------------------------|
| <ol> <li>Uključivanje mixed<br/>mode<br/>autentikacije na<br/>serveru</li> </ol> | <ul> <li>Pokrenite Management Studio i spojite se na instancu ABP-VM2 preko<br/>Windows autentikacije</li> <li>U Object Exploreru desno kliknite na ABP-VM2 i odaberite Properties</li> <li>U prozoru Server Properties, na kartici Security, odaberite opciju SQL<br/>Server and Windows Authentication Mode</li> <li>Restartajte SQL Server servis da bi napravljena promjena postala važeća</li> </ul>                                                                                                   |
| <ol> <li>Kreiranje<br/>Windows<br/>korisnika i grupa</li> </ol>                  | <ul> <li>Kreirajte četiri nova lokalna Windows korisnika:         <ul> <li>ABP-VM2\lvan</li> <li>ABP-VM2\Ana</li> <li>ABP-VM2\Marija</li> <li>ABP-VM2\Marko</li> <li>Svi oni trebaju imati istu lozinku: Pa\$\$w0rd</li> <li>Opcija User must change password at next logon treba biti isključena za sve navedene korisnike.</li> </ul> </li> <li>Kreirajte novu lokalnu Windows grupu:         <ul> <li>Naziv grupe: Marketing</li> <li>Članovi grupe: ABP-VM2\Ana i ABP-VM2\Marija</li> </ul> </li> </ul> |
| 3. Kreiranje<br>Windows i SQL<br><i>logina</i>                                   | <ul> <li>Prebacite se u Management Studio, gdje ste spojeni na instancu ABP-VM2 preko Windows autentikacije kao ABP-VM2\Student</li> <li>Stvorite novi <i>login</i> za Windows korisnika ABP-VM2\Ivan:         <ul> <li>U Object Exploreru, pod instancom ABP-VM2, otvorite mapu Security</li> <li>Desno kliknite mapu Logins i odaberite New Login</li> </ul> </li> </ul>                                                                                                    |

|                                                               | <ul> <li>Pod Login name upišite ABP-VM2\Ivan</li> <li>Uvjerite se da je odabrana Windows autentikacija i kliknite OK</li> <li>Stvorite novi login za Windows grupu ABP-VM2\Marketing:         <ul> <li>U Object Exploreru, pod instancom ABP-VM2, otvorite mapu Security</li> <li>Desno kliknite mapu Logins i odaberite New Login</li> <li>Pod Login name upišite ABP-VM2\Marketing</li> <li>Uvjerite se da je odabrana Windows autentikacija i kliknite OK</li> </ul> </li> <li>Stvorite novi SQL <i>login</i> Luka:         <ul> <li>U Object Exploreru, pod instancom ABP-VM2, otvorite mapu Security</li> <li>Desno kliknite mapu Logins i odaberite New Login</li> <li>U Object Exploreru, pod instancom ABP-VM2, otvorite mapu Security</li> <li>Desno kliknite mapu Logins i odaberite New Login</li> <li>V Object Exploreru, pod instancom ABP-VM2, otvorite mapu Security</li> <li>Desno kliknite mapu Logins i odaberite New Login</li> <li>Pod Login name upišite Luka</li> <li>Odaberite SQL Server autentikaciju i zadajte lozinku (Pa\$\$w0rd) za novog korisnika</li> <li>Isključite nametanje politike lozinki (enforce password policy) i kliknite OK</li> </ul> </li> </ul> |
|---------------------------------------------------------------|----------------------------------------------------------------------------------------------------|
| 4. Spajanje na SQL<br>Server preko<br>stvorenih <i>logina</i> | <ul> <li>Provjerite da se korisnik ABP-VM2\Ivan može spojiti na instancu ABP-VM2:         <ul> <li>Pokrenite još jedan Management Studio, ali ovaj put pod korisničkim računom ABP-VM2\Ivan na sljedeći način:                 <ul></ul></li></ul></li></ul>                                                                                                    |
|                                                               | <ul> <li>Nemojte zatvarati Management Studio u kojem ste prijavljeni kao<br/>ABP-VM2\lvan!</li> <li>Provjerite da se korisnik ABP-VM2\Ana može spojiti na instancu ABP-VM2:         <ul> <li>Pokrenite još jedan Management Studio, ali ovaj put pod korisničkim<br/>računom ABP-VM2\Ana na sljedeći način:                 <ul></ul></li></ul></li></ul>                                                                                                    |

|                                                                                               | <ul> <li>Pokrenite još jedan Management Studio, ali ovaj put pod korisničkim računom ABP-VM2\Marko na sljedeći način:         <ul> <li>Start → Apps → Management Studio 2014 → desni klik → Run as different user</li> <li>Upišite user name Marko i lozinku Pa\$\$w0rd</li> <li>Kad se Management Studio pokrene, spojite se na instancu ABP-VM2 preko Windows autentikacije</li> </ul> </li> <li>Provjerite možete li se kao korisnik ABP-VM2\Marko spojiti na instancu ABP-VM2\SQLExpress.</li> </ul>                                                                                                    |
|-----------------------------------------------------------------------------------------------|----------------------------------------------------------------------------------------------------|
|                                                                                               | Korisnik ABP-VM2\Marko ne može se prijaviti na instancu ABP-VM2 jer za njega<br>nije stvoren nikakav login na toj instanci. No, na Express izdanjima SQL Servera<br>ugrađena Windows grupa Users po defaultu ima pravo Connect. Na "višim"<br>izdanjima SQL Servera to ne vrijedi.<br>• Zatvorite Management Studio na kojem ste se pokušali prijaviti kao                                                                                                    |
|                                                                                               | <ul> <li>ABP-VM2\Marko</li> <li>Provjerite da se možete spojiti na instancu ABP-VM2 preko SQL logina<br/>Luka:         <ul> <li>Desno kliknite na ikonu Management Studija na taskbaru i odaberite<br/>opciju SQL Server 2014 Management Studio</li> <li>U prozoru Connect odaberite SQL Server autentikaciju</li> </ul> </li> </ul>                                                                                                    |
|                                                                                               | <ul> <li>Pod login upišite Luka, a pod Password Pa\$\$w0rd</li> </ul>                                                                                                    |
|                                                                                               | <ul> <li>Kliknite gumb Connect</li> <li>Kad ste se uvjerili da je prijava uspjela, zatvorite Management Studio u<br/>kojem ste prijavljeni kao Luka.</li> </ul>                                                                                                    |
| 5. Pokušaj spajanja<br>sa SQL loginom na<br>instancu u<br>Windows<br>autentikacijskom<br>modu | <ul> <li>Kliknite gumb Connect</li> <li>Kad ste se uvjerili da je prijava uspjela, zatvorite Management Studio u kojem ste prijavljeni kao Luka.</li> <li>Spojite se sada na instancu ABP-VM2\I2 preko Windows autentikacije kao ABP-VM2\Student</li> <li>Postavite instancu ABP-VM2\I2 u Windows autentikacijski mod</li> <li>Restartajte instancu</li> <li>Na instanci kreirajte novi SQL login Dominik s lozinkom Pa\$\$w0rd</li> <li>Pokušajte se spojiti na ABP-VM2\I2 kao Dominik</li> </ul>                                                                                                    |
| 5. Pokušaj spajanja<br>sa SQL loginom na<br>instancu u<br>Windows<br>autentikacijskom<br>modu | <ul> <li>Kliknite gumb Connect</li> <li>Kad ste se uvjerili da je prijava uspjela, zatvorite Management Studio u kojem ste prijavljeni kao Luka.</li> <li>Spojite se sada na instancu ABP-VM2\I2 preko Windows autentikacije kao ABP-VM2\Student</li> <li>Postavite instancu ABP-VM2\I2 u Windows autentikacijski mod</li> <li>Restartajte instancu</li> <li>Na instanci kreirajte novi SQL login Dominik s lozinkom Pa\$\$w0rd</li> <li>Pokušajte se spojiti na ABP-VM2\I2 kao Dominik</li> <li>Dobiva se greška "Login failed". Kad instanca radi u Windows autentikacijskom modu, na nju se ne možemo spojiti preko SQL Server autentikacije.</li> <li>Promijenite instancu u SQL Server and Windows autentikacijski mod</li> <li>Pokušajte se ponovno spojiti kao Dominik</li> </ul> |

Nakon završetka laba nemojte gasiti virtualni stroj ABP-VM2!

# Lab 2: Dodjela prava na razini servera i baze

## Priprema za lab

Preduvjet za ovaj lab je riješen lab 1. Treba nastaviti koristiti virtualni stroj ABP-VM2 .

#### Cilj laba

U ovom labu treba vidjeti kako se dodjeljuju prava na razini servera te na koji način se dodjeljuju prava na rad u bazi.

## Zadaci

Zadaci od kojih se ovaj lab sastoji su:

- Dodjela prava na kreiranje baza na instanci SQL Servera
- Dodjela prava na spajanje na bazu i čitanje podataka u bazi
- Dodjela prava na ažuriranje podataka u tablici

Napomena: Zbog lakšeg snalaženja, zadaci koji se trebaju obavljati u sigurnosnom kontekstu korisnika ABP-VM2\Ivan označeni su žutom, a u kontekstu korisnika ABP-VM2\Student plavom bojom.

| Zadatak                                                                                 | Detaljni koraci                                                                                                    |  |  |
|-----------------------------------------------------------------------------------------|----------------------------------------------------------------------------------------------------|--|--|
| <ol> <li>Dodjela prava na<br/>kreiranje baza na<br/>instanci SQL<br/>Servera</li> </ol> | <ul> <li>Prebacite se u Management Studio u kojem ste na instancu ABP-VM2<br/>prijavljeni kao ABP-VM2\lvan</li> <li>Otvorite novi editor za pisanje upita i u njemu izvršite sljedeću naredbu:<br/>create database DB1         <ul> <li>Opis greške ukazuje na to da korisnik nema potrebna prava za kreiranje<br/>baza</li> </ul> </li> </ul>                                                                                                    |  |  |
|                                                                                         | <ul> <li>Dodijelite loginu ABP-VM2\lvan pravo kreiranja baza na instanci ABP-VM2:         <ul> <li>Prebacite se u Management Studio u kojem ste prijavljeni kao ABP-VM2\Student</li> <li>U Object Exploreru pod ABP-VM2 → Security → Logins desno kliknite na login ABP-VM2\lvan i odaberite Properties</li> <li>Na kartici Securables, pod Permissions for ABP-VM2, na kartici Explicit kliknite Grant za pravo Create any database</li> </ul> </li> <li>Provjerite da login ABP-VM2\lvan sada zaista može kreirati nove baze:         <ul> <li>Prebacite se u opet u Management Studio u kojem ste prijavljeni kao ABP-VM2\lvan</li> <li>Ponovo izvršite naredbu koja otprije stoji u editoru: create database DB1</li> <li>Kreiranje baze sada je uspjelo</li> </ul> </li> </ul> |  |  |
| 2. Dodjela prava na spajanje na bazu j                                                  | <ul> <li>Dok se još uvijek nalazite u Management Studiju prijavljeni kao ABP-</li> <li>VM2\lyan, pokušajte se spojiti na bazu AdventureWorks2014;</li> </ul>                                                                                                    |  |  |
| čitanie podataka                                                                        | $\circ$ lako se baza vidi na ponisu, ne može se otvoriti                                                                                                    |  |  |
| u bazi                                                                                  | Dodijelite loginu ABP-VM2\lvan pravo da se spoji na bazu                                                                                                    |  |  |
|                                                                                         | AdventureWorks2014:                                                                                                    |  |  |

|                                                                            | <ul> <li>Prebacite se nazad u Management Studio u kojem ste prijavljeni kao<br/>ABP-VM2\Student</li> <li>U Object Exploreru pod ABP-VM2 → Security → Logins desno kliknite<br/>na login ABP-VM2\Ivan i odaberite Properties</li> <li>U prozoru Login Properties, na kartici User Mapping, vidi se da login<br/>ABP-VM2\Ivan nije mapiran ni na jednog usera u bazi<br/>AdventureWorks2014</li> <li>U retku s AdventureWorks2014 uključite kvačicu u stupcu Map</li> <li>Ovime se u bazi AdventureWorks2014 automatski stvara user ABP-VM2\Ivan i<br/>izvodi se mapiranje između tog usera i logina.</li> </ul> |
|----------------------------------------------------------------------------|----------------------------------------------------------------------------------------------------|
|                                                                            | <ul> <li>Dodijelite useru ABP-VM2\lvan pravo čitanja podataka iz baze<br/>AdventureWorks2014:</li> <li>U donjem dijelu prozora označite db_datareader da biste usera učlanili u<br/>tu baznu rolu</li> <li>Kliknite na OK</li> </ul>                                                                                                    |
|                                                                            | <ul> <li>Provjerite da ABP-VM2\lvan sada može čitati podatke iz baze<br/>AdventureWorks2014:</li> <li>Prebacite se u Management Studio u kojem ste prijavljeni kao ABP-<br/>VM2\lvan</li> <li>Otvorite bazu AdventureWorks2014 i pokušajte pročitati podatke iz<br/>nekih tablica</li> </ul>                                                                                                    |
|                                                                            |                                                                                                    |
| <ol> <li>Dodjela prava na<br/>ažuriranje<br/>podataka u tablici</li> </ol> | <ul> <li>U Management Studiju u kojem ste prijavljeni kao ABP-VM2\lvan, pokušajte promijeniti neki podatak u tablici Person.Address:         <ul> <li>Otvorite popis tablica i desno kliknite Person.Address.</li> <li>Iz izbornika odaberite Edit Top 200 Rows.</li> <li>Pokušajte promijeniti podatak u polju AddressLine1 u prvom slogu</li> <li>Da bi se promjena prihvatila, morate izaći iz trenutnog retka (npr. klikom u redak ispod)</li> </ul> </li> </ul>                                                                                                    |
|                                                                            | <ul> <li>Poruka govori da ažuriranje nije uspjelo zbog nedovoljnih prava</li> </ul>                                                                                                    |
|                                                                            | <ul> <li>Person.Address:</li> <li>○ Prebacite se u Management Studio u kojem ste prijavljeni kao ABP-<br/>VM2\Student</li> <li>○ U Management Studiju pod Databases → AdventureWorks2014 →</li> </ul>                                                                                                    |
|                                                                            | <ul> <li>Security → Users desno kliknite na usera ABP-VM2\Ivan i odaberite<br/>Properties</li> <li>U prozoru Database User odaberite karticu Securables</li> <li>Kliknite gumb Search i potom odaberite opciju Specific objects</li> <li>U dijalog prozoru Select Object kliknite Object Types</li> <li>Odaberite Tables, a zatim kliknite Browse i odaberite tablicu<br/>Person.Address</li> <li>Kad ste se vratili u prozor Database User, u donjem dijelu prozora, na<br/>kartici Explicit, uđite u redak s opcijom Update i kliknite Grant</li> </ul>                                                      |

| 0 | Prebacite se u Management Studio u kojem ste prijavljeni kao ABP- |
|---|-------------------------------------------------------------------|
|   | VM2\Ivan                                                          |
| 0 | Pokušajte sada provesti ažuriranje retka u tablici Person.Address |
|   |                                                                   |

Nakon završetka laba zatvorite Management Studio u kojem je bio prijavljen Ivan, a onaj u kojem je bio prijavljen Student ostavite otvorenim. Nemojte gasiti virtualni stroj ABP-VM2!

# Lab 3: Dodjela prava na rad s podacima preko ugrađenih rola

## Priprema za lab

Preduvjet za ovaj lab je riješen lab 1. Treba nastaviti koristiti virtualni stroj ABP-VM2 .

#### Cilj laba

U ovom labu naučit ćete kako se na jednostavan način, preko dodjeljivanja ugrađenih rola, mogu dodijeliti prava na čitanje svih podataka iz baze, odnosno na modifikaciju bilo kojih podataka u bazi. Vidjet ćete i koje efektivno pravo database user ima kad mu se dodjelom odgovarajuće role neka akcija dozvoli, a s druge mu se strane ista ta akcija eksplicitno zabrani.

## Zadaci

Zadaci od kojih se ovaj lab sastoji su:

- Dodjela prava na čitanje svih podataka iz baze
- Zabrana čitanja podataka iz zadane tablice
- Dodjela prava na modifikaciju svih podataka u bazi
- Zabrana ažuriranja podataka u zadanoj tablici

Napomena: Zbog lakšeg snalaženja, zadaci koji se trebaju obavljati u sigurnosnom kontekstu korisnika Luka označeni su žutom, a u kontekstu korisnika ABP-VM2\Student plavom bojom.

| Zadatak             | Detaljni koraci                                                                                                    |  |
|---------------------|----------------------------------------------------------------------------------------------------|--|
| 1. Dodjela prava na | <ul> <li>Pokrenite novu instancu Management Studija i logirajte se preko SQL Server</li> </ul>                                 |  |
| čitanje svih        | autentikacije na instancu ABP-VM2 kao Luka s lozinkom Pa\$\$w0rd.                                                              |  |
| podataka iz baze    | <ul> <li>Prebacite se u Management Studio u kojem ste na instancu ABP-VM2</li> <li>prijudioni kog ABD V(42) Student</li> </ul> |  |
|                     |                                                                                                    |  |
|                     | <ul> <li>Dodijelite Luki pravo da se spoji na bazu AdventureWorks2014 i u njoj mu</li> </ul>                                   |  |
|                     | dodijelite rolu <b>db_datareader</b> na sljedeći način:                                                                        |  |
|                     | <ul> <li>○ U Object Exploreru pod ABP-VM2 → Security → Logins desno kliknite</li> </ul>                                        |  |
|                     | na login <b>Luka</b> i odaberite <b>Properties</b>                                                                             |  |
|                     | o U prozoru Login Properties, na kartici User Mapping, uključite kvačicu u                                                     |  |
|                     | stupcu Map za bazu AdventureWorks2014.                                                                                         |  |
|                     | <ul> <li>U donjem dijelu prozora uključite kvačicu za baznu rolu db_datareader</li> </ul>                                      |  |

|                                                             | <ul> <li>Kliknite na OK</li> <li>Ovime će se u bazi AdventureWorks2014 automatski stvoriti user Luka i bit će mu<br/>dodijeljena rola db_datareader.</li> <li>Prebacite se u Management Studio u kojem ste prijavljeni kao Luka.</li> <li>U bazi AdventureWorks2014 pronađite tablicu<br/>HumanResources.Employee, desno kliknite na nju i odaberite Select Top<br/>1000 Rows</li> </ul>                                                                                                    |
|-------------------------------------------------------------|----------------------------------------------------------------------------------------------------|
|                                                             | Luka je preko role db_datareader dobio pravo čitanja svih podataka iz baze, pa tako<br>i iz tablice HumanResources.Employee.                                                                                                    |
| 2. Zabrana čitanja<br>podataka iz<br>zadane tablice         | <ul> <li>Prebacite se u Management Studio u kojem ste prijavljeni kao ABP-<br/>VM2\Student</li> <li>Useru Luka u bazi AdventureWorks2014 eksplicitno zabranite čitanje<br/>podataka iz tablice HumanResources.Employee. To možete učiniti na<br/>sljedeći način:         <ul> <li>U Object Exploreru otvorite bazu AdventureWorks2014 i u njoj<br/>odaberite Security → Users → Luka → Properties</li> <li>Na kartici Securables kliknite na gumb Seacrh, a zatim odaberite All<br/>objects of the types</li> <li>Odaberite Tables i kliknite OK</li> <li>Na popisu tablica pronađite i selektirajte HumanResources.Employee</li> <li>U donjem dijelu prozora, na popisu prava pronađite redak sa Select i u<br/>njemu odaberite Deny</li> <li>Kliknite OK</li> </ul> </li> <li>Prebacite se u Management Studio u kojem ste logirani kao Luka. U njemu<br/>bi trebao biti otvoren editor s upitom za dohvaćanje podataka iz tablice<br/>HumanResources.Employee.</li> <li>Na alatnoj traci kliknite na gumb Execute</li> <li>Luka na početku nije imao pravo čitanja podataka iz tablice<br/>HumanResources.Employee. To mu je pravo dodijeljeno preko role db_datareader,<br/>ali mu je nakon toga eksplicitno zabranjeno. Kad se nad nekim objektom za nekog<br/>usera istovremeno postavi i dozvola i zabrana, zabrana je "jača".</li> </ul> |
| 3. Dodjela prava na<br>modifikaciju svih<br>podataka u bazi | <ul> <li>Prebacite se u Management Studio u kojem ste prijavljeni kao ABP-VM2\Student</li> <li>Database useru Luka omogućite modificiranje svih podataka u bazi<br/>AdventureWorks2014 na sljedeći način:         <ul> <li>Uđite u bazu AdventureWorks2014</li> <li>Pod Security → Users desno kliknite na usera Luka i odaberite<br/>Properties</li> <li>Otvorite karticu Membership i na njoj uključite kvačicu kod role<br/>db_datawriter te kliknite OK</li> </ul> </li> <li>Dodjelom role db_datawriter database useru omogućuje se da radi INSERT,</li> </ul>                                                                                                    |

|                                                           | UPDATE i DELETE nad svim tablicama u bazi.                                                                                                    |
|-----------------------------------------------------------|----------------------------------------------------------------------------------------------------|
|                                                           | <ul> <li>Provjerite da je pravo ažuriranja uspješno dodijeljeno:         <ul> <li>Prebacite se u Management Studio u kojem ste prijavljeni kao Luka</li> <li>U bazi AdventureWorks2014 otvorite popis tablica</li> <li>Odaberite jednu tablicu (npr. Person.Address), desno je kliknite i odaberite Edit Top 200 Rows</li> <li>Pokušajte sada provesti ažuriranje jednog zapisa u tablici Person.Address (npr. promijenite podatak za Address Line1)</li> </ul> </li> <li>Luka je preko role db_datawriter dobio pravo modificiranja svih podataka u baz, pa tako i updatea nad tablicom Person.Address.</li> </ul>                                                                                                    |
| 4. Zabrana<br>ažuriranja<br>podataka u<br>zadanoj tablici | <ul> <li>Prebacite se u Management Studio u kojem ste prijavljeni kao ABP-<br/>VM2\Student</li> <li>Useru Luka u bazi AdventureWorks2014 eksplicitno zabranite update<br/>podataka iz tablice Person.Address. To možete učiniti na sljedeći način:         <ul> <li>U Object Exploreru otvorite bazu AdventureWorks2014 i u njoj<br/>odaberite Security → Users → Luka → Properties</li> <li>Na kartici Securables kliknite na gumb Seacrh, a zatim odaberite All<br/>objects of the types</li> <li>Odaberite Tables i kliknite OK</li> <li>Na popisu tablica pronađite i selektirajte Person.Address</li> <li>U donjem dijelu prozora, na popisu prava pronađite redak sa Update i u<br/>njemu odaberite Deny</li> <li>Kliknite OK</li> </ul> </li> <li>Prebacite se u Management Studio u kojem ste logirani kao Luka. U njemu<br/>bi trebao biti otvoren editor za promjenu podataka iz tablice<br/>Person.Address.</li> <li>Pokušajte sada ažurirati podatke u toj tablici<br/>Luka više nema pravo updatea podataka iz tablice Person.Address. Iako mu je to<br/>pravo dodijeljeno preko role db_datawriter, poslije mu je eksplicitno zabranjeno.<br/>Opet vidimo da je zabrana "jača" od dozvole.</li> <li>U ovoj smo vježbi vidjeli da za dodjelu prava čitanja svih podataka iz neke baze<br/>korisniku možemo jednostavno dodijeliti rolu db_datareader, a za modificiranje<br/>svih podataka rolu db_datawriter. U praksi se često događa da nekome želimo<br/>omogućiti čitanje, ali zabraniti bilo kakvu promjenu podataka. U tom slučaju<br/>možemo mu dodijeliti role db_datareader i db_denydatawriter. Kad netko ima rolu<br/>db_denydatawriter, on ne može modificirati podatke, čak i kad bi mu se nakon toga<br/>eksplicitno dodijelilo pravo modifikacije. To je, kao što je već rečeno, zbog toga što<br/>je DENY "jači" od GRANT-a.</li> </ul> |

Nakon završetka laba zatvorite Management Studio u kojem je bio prijavljen Luka, a onaj u kojem je bio prijavljen Student ostavite otvorenim. Nemojte gasiti virtualni stroj ABP-VM2!

# Lab 4: Dodjela maksimalnih prava na bazi i instanci

## Priprema za lab

Za ovaj lab nije nužno da su riješene prethodne vježbe. Treba nastaviti koristiti virtualni stroj ABP-VM2 .

## Cilj laba

U ovom labu dat ćete jednom korisniku maksimalna prava u bazi AdventureWorks dodjelom bazne role db\_owner, a zatim i maksimalna prava na cijeloj instanci dodjelom serverske role sysadmin. S tako dodijeljenim pravima pokušat ćete izvesti nekoliko tipičnih akcija nad bazama i instancama.

## Zadaci

Zadaci od kojih se ovaj lab sastoji su:

- Dodjela bazne role db\_owner
- Pregled nekih akcija koje se mogu izvesti s pravima db\_ownera
- Dodjela serverske role sysadmin
- Pregled nekih akcija koje se mogu izvesti s pravima sysadmina

| Zadatak                                                                                           | Detaljni koraci                                                                                                    |
|---------------------------------------------------------------------------------------------------|----------------------------------------------------------------------------------------------------|
| <ol> <li>Dodjela bazne<br/>role db_owner</li> </ol>                                               | <ul> <li>Prebacite se u Management Studio u kojem ste na instancu ABP-VM2<br/>prijavljeni kao ABP-VM2\Student</li> <li>Kreirajte novi SQL login s imenom Igor i lozinkom Pa\$\$w0rd</li> <li>Za Igora kreirajte usera u bazi AdventureWorks2014 i dodijelite mu rolu<br/>db_owner na sljedeći način:         <ul> <li>U Object Exploreru odaberite AdventureWorks2014 → Security →<br/>Users → New User</li> <li>U prozoru za kreiranje novog usera, pod User name upišite Igor</li> <li>Za Login name upišite Igor ili ga odaberite klikom na gumb s desne<br/>strane polja za upis</li> <li>Prebacite se na karticu Membership, odaberite rolu db_owner i kliknite<br/>OK</li> </ul> </li> </ul> |
| <ol> <li>Pregled nekih<br/>akcija koje se<br/>mogu izvesti s<br/>pravima<br/>db_ownera</li> </ol> | <ul> <li>Pokrenite novi Management Studio i prijavite se na instancu ABP-VM2<br/>preko SQL Server autentikacije kao Igor</li> <li>U Object Exploreru otvorite popis tablica u bazi AdventureWorks2014</li> <li>Pokušajte ažurirati neki zapis u tablici Person.Address<br/>Ažuriranje se može izvršiti.</li> <li>Pokušajte kreirati novu tablicu u bazi AdventureWorks2014 preko sljedeće<br/>naredbe<br/>Create table dbo.Table1(ID int primary key)<br/>I kreiranje tablice uspješno prolazi.</li> <li>Pokušajte obrisati jednu tablicu preko sljedeće skripte:</li> </ul>                                                                                                    |

|                                                                         | Drop table dbo.ErrorLog                                                                                                    |
|-------------------------------------------------------------------------|----------------------------------------------------------------------------------------------------|
|                                                                         | Db_owner ima i pravo za brisanje tablica.                                                                                                    |
|                                                                         | Pokušajte ući u ostale baze, npr. DB1 i DF_Adworks10                                                                                                    |
|                                                                         | lgor je db_owner u bazi AdventureWorks2014, ali nad drugim bazama nema<br>nikakva prava.                                                                                                    |
|                                                                         | <ul> <li>Pokušajte kreirati novu bazu preko sljedeće naredbe:</li> </ul>                                                                                                    |
|                                                                         | Create database DB2                                                                                                    |
|                                                                         | Kreiranje baze ne uspijeva.                                                                                                    |
|                                                                         | <ul> <li>Pokušajte kreirati novi login na instanci ABP-VM2 s imenom Tomislav i<br/>lozinkom Pa\$\$w0rd</li> </ul>                                                                                                    |
|                                                                         | Kreiranje logina ne uspijeva.                                                                                                    |
|                                                                         | Db_owner je bazna rola s maksimalnim pravima. Ako nekome dodijelimo tu rolu u<br>nekoj bazi, on će u njoj moći izvesti bilo koju akciju. Naravno, dodjela role<br>db_owner u jednoj bazi nema veze s pravima u drugim bazama. Slično, za kreiranje<br>baza ili logina potrebna su prava na razini instance i ona nemaju veze s pravima<br>sadržanima u roli db_owner.                                        |
| 3. Dodjela serverske role sysadmin                                      | <ul> <li>Prebacite se u Management Studio u kojem ste prijavljeni kao ABP-VM2\Student</li> <li>Loginu Igor dodijelite serversku rolu sysadmin na sljedeći način:         <ul> <li>U Object Exploreru odaberite ABP-VM2 → Security → Logins, desno kliknite na login Igor i odaberite Properties</li> <li>Otvorite karticu Server roles, na njoj odaberite rolu sysadmin i kliknite OK</li> </ul> </li> </ul> |
| <ol> <li>Pregled nekih<br/>akcija koje se<br/>mogu izvesti s</li> </ol> | <ul> <li>Prebacite se u Management Studio u kojem ste prijavljeni kao Igor</li> <li>U editoru označite naredbu za kreiranje baze DB2 i ponovno je pokušajte izvesti</li> </ul>                                                                                                    |
| pravima                                                                 | Sada je baza uspješno kreirana                                                                                                    |
| sysadmina                                                               | <ul> <li>Pokušajte ući u bazu DF AdWorks10</li> </ul>                                                                                                    |
|                                                                         | Iako u bazi DF_Adworks10 nismo stvorili niti jednog usera za povezivanje s loginom<br>Igor, on se sada kao sysadmin povezao s ugrađenim userom dbo                                                                                                    |
|                                                                         | • U bazi DF_AdWorks10 pokušajte ažurirati jedan redak u tablici dbo.Product                                                                                                    |
|                                                                         | Ažuriranje uspijeva jer je Igor mapiran na usera dbo, koji ima maksimalna prava u<br>bazi                                                                                                    |
|                                                                         | <ul> <li>Pokušajte obrisati bazu DF_AdWorks11 (desni klik na bazu → Delete)</li> <li>Baza je obrisana</li> <li>Pokušajte na instanci ABP-VM2 stvoriti novi login s imenom Tomislav i lozinkom Pa\$\$w0rd</li> </ul>                                                                                                    |
|                                                                         | Sysadmin ima i pravo kreiranja novih logina.                                                                                                    |

| Ako nekom loginu dodijelimo rolu sysadmin, dali smo mu najveća moguća prava na |
|--------------------------------------------------------------------------------|
| toj instanci, uključujući i maksimalna prava u svim bazama.                    |
|                                                                                |

Nakon završetka laba zatvorite Management Studio u kojem je bio prijavljen Igor, a onaj u kojem je bio prijavljen Student ostavite otvorenim. Nemojte gasiti virtualni stroj ABP-VM2!

## Lab 5: Povezivanje usera i logina nakon restauriranja baze

#### Priprema za lab

Preduvjet za ovaj lab je riješen lab 3. Treba nastaviti koristiti virtualni stroj ABP-VM2 .

#### **Cilj laba**

U ovoj ćete vježbi najprije provjeriti da na instanci ABP-VM2 postoji SQL login Luka i da on može pristupiti bazi AdventureWorks2014. Zatim ćete napraviti backup te baze i restaurirati je na instanci ABP-VM2\I2. I na toj instanci postoji login istog naziva. No, vidjet ćete što se mora učiniti da bi se preko njega moglo pristupiti restauriranoj bazi.

#### Zadaci

Zadaci od kojih se ovaj lab sastoji su:

- Provjera prava pristupa bazi AventureWorks2014 preko logina Luka
- Izrada backupa baze AdventureWorks2014
- Restauriranje baze AdventureWorks2014 na instanci ABP-VM2\I2
- Povezivanje logina Luka s userom Luka na ABP-VM2\I2

Napomena: Zbog lakšeg snalaženja, zadaci koji se trebaju obavljati u sigurnosnom kontekstu korisnika Luka označeni su žutom, a u kontekstu korisnika ABP-VM2\Student plavom bojom.

| Zadatak                          | Detaljni koraci                                                         |                    |  |
|----------------------------------|-------------------------------------------------------------------------|--------------------|--|
| 1. Mapiranje logina              | Pokrenite novi Management Studio i spojite se na instan                 | cu ABP-VM2         |  |
| Luka na usera u                  | preko SQL Server autentikacije:                                         |                    |  |
| bazi                             | <ul> <li>User name: Luka</li> </ul>                                     |                    |  |
| AventureWorks20                  | o Password: Pa\$\$w0rd                                                  |                    |  |
| 14                               | Pokušajte otvoriti bazu AdventureWorks2014 i pročitati                  | podatke iz tablice |  |
|                                  | Sales.Customer                                                          |                    |  |
|                                  |                                                                         |                    |  |
|                                  | Na instanci ABP-VM2 Luka ima pravo pristupa bazi Adventure <sup>v</sup> | Works2014 i može   |  |
|                                  | pročitati podatke iz tablice Sales.Customer.                            |                    |  |
|                                  |                                                                         |                    |  |
| <ol><li>Izrada backupa</li></ol> | Prebacite se u Management Studio u kojem ste spojeni k                  | kao ABP-           |  |
| baze                             | VM2\Student                                                             |                    |  |
| AdventureWorks2                  | Otvorite novi editor za pisanje upita i u njemu izvedite sl             | jedeću naredbu:    |  |

| 014                                                                                           | <pre>backup database AdventureWorks2014 to disk = 'C:\ABP\AW.bak'</pre>                                                                                                    |
|-----------------------------------------------------------------------------------------------|----------------------------------------------------------------------------------------------------|
| <ol> <li>Restauriranje baze<br/>AdventureWorks2<br/>014 na instanci<br/>ABP-VM2\I2</li> </ol> | <ul> <li>Spojite se sada na instancu ABP-VM2\l2 preko Windows autentikacije kao<br/>ABP-VM2\Student</li> <li>Otvorite novi prozor za pisanje upita i u njemu izvedite sljedeću naredbu:<br/>restore database AdventureWorks2014 from disk = 'C:\ABP\AW.bak'<br/>with<br/>move 'AdventureWorks2014_Data' to 'C:\ABP\AW_Data.mdf',<br/>move 'AdventureWorks2014_Log' to 'C:\ABP\AW_Log.ldf'</li> </ul> |
| 4. Povezivanje logina                                                                         | Pokušajte se spojiti na instancu ABP-VM2\12 preko SQL Server     autentikacije kao Luka s lozinkom Pa\$\$w0rd                                                                                                    |
| Luka na ABP-                                                                                  | <ul> <li>Konekcija se uspostavlja</li> </ul>                                                                                                    |
| VM2\I2                                                                                        | <ul> <li>Pokušajte pod Lukinim računom otvoriti bazu AdventureWorks2014 na<br/>instanci ABP-VM2\I2</li> <li>Događa so gračka vezana za prava</li> </ul>                                                                                                    |
|                                                                                               | Dogada se greska vezalia za prava     Provienite da na instanci ABP-V/M2/12 u bazi AdventureWorks2014 user                                                                                                    |
|                                                                                               | Luka postoji, ali da nije mapiran na login Luka:                                                                                                    |
|                                                                                               | • U bazi ABP-VM2\I2.AdventureWorks otvorite Security $\rightarrow$ Users, desno                                                                                                    |
|                                                                                               | kliknite na Luku i odaberite Properties                                                                                                    |
|                                                                                               | • U prozoru <b>Database User</b> , na kartici <b>General</b> primijetite da je označeno                                                                                                    |
|                                                                                               | SQL user without login                                                                                                    |
|                                                                                               | <ul> <li>Zatvorite prozor sa Cancel</li> <li>Bokučajta manirati login Luka na usora Luka proko grafičkog sučelja</li> </ul>                                                                                                    |
|                                                                                               | <ul> <li>Pokusajte mapirati login Luka na usera Luka preko grafičkog sučelja</li> <li>Pod ABP-VM2\I2 odaberite Security → Logins, desno kliknite na Luku i odaberite Properties</li> <li>U prozoru Login Properties, na kartici User mappings, kliknite Map za bazu AdventureWorks2014 i kliknite OK</li> <li>Dobivate poruku da user Luka već postoji</li> </ul>                                    |
|                                                                                               | <ul> <li>Preko grafičkog sučelja se može zadati mapiranje samo na usera koji<br/>trenutačno ne postoji u zadanoj bazi!</li> </ul>                                                                                                    |
|                                                                                               | <ul> <li>Pokušajte mapirati login Luka na usera Luka preko T-SQL naredbe:</li> <li>Pod korisničkim računom ABP-VM2\Student u novom prozoru za pisanje upita izvedite sljedeće naredbe:</li> </ul>                                                                                                    |
|                                                                                               | use AdventureWorks2014<br>go                                                                                                    |
|                                                                                               | <ul> <li>Provjerite preko Properties prozora za usera Luka da je on sada zaista<br/>mapiran na login Luka</li> </ul>                                                                                                    |
|                                                                                               | <ul> <li>Pokušajte sada pod Lukinim računom otvoriti bazu AdventureWorks2014<br/>na instanci ABP-VM2\I2 i pročitati iz nje podatke iz tablice Sales.Customer.</li> </ul>                                                                                                    |
|                                                                                               | lako je login Luka postojao na instanci ABP-VM2\I2, user Luka se kod restauriranja<br>baze nije mapirao na njega jer taj login nema isti SID (security identifier) kao onaj<br>na instanci ABP-VM2. Zato mapiranje moramo izvesti ručno, kao što je u ovom<br>labu pokazano.                                                                                                    |

• Nakon završetka laba zatvorite sve otvorene prozore, ali nemojte gasiti virtualni stroj ABP-VM2!

# Lab 6: Kreiranje povezanih servera (linked servers)

#### Priprema za lab

Za ovaj lab treba koristiti postojeći virtualni stroj ABP-VM2. Za njezino rješavanje nije nužno da su riješene prethodne vježbe.

## Cilj laba

U ovom labu kreirat ćete povezane servere (linked servers) i provjeriti da s jedne instance SQL Servera možete pročitati podatke koji se nalaze na drugoj instanci.

## Zadaci

Zadaci od kojih se ovaj lab sastoji su:

- Kreiranje logina za povezivanje servera
- Kreiranje povezanog servera
- Čitanje podataka s povezanog servera

| Zadatak                                                             | Detaljni koraci                                                                                                    |
|---------------------------------------------------------------------|----------------------------------------------------------------------------------------------------|
| <ol> <li>Kreiranje logina<br/>za povezivanje<br/>servera</li> </ol> | <ul> <li>Prijavite se za rad u Windowsima kao ABP-VM2\Student i spojite se preko<br/>Management Studija na instancu ABP-VM2 koristeći Windows<br/>autentikaciju</li> <li>Kreirajte novi SQL login sa sljedećim karakteristikama:         <ul> <li>Login name: LinkedServerAcc</li> <li>Password: Pa\$\$w0rd</li> <li>Default database: AdventureWorks2014</li> <li>Na kartici User Mapping podesite da se login LinkedServerAcc u bazi<br/>AdventureWorks2014 mapira na usera LinkedServerAcc i da je tom<br/>useru dodijeljena rola db_datareader.</li> </ul> </li> <li>Provjerite da se možete spojiti na ABP-VM2 preko novokreiranog SQL<br/>logina:         <ul> <li>U Object Exploreru kliknite Connect i potom odaberite Database Engine</li> <li>Spojite se na instancu ABP-VM2 kao SQL login LinkedServerAcc</li> </ul> </li> </ul> |
| <ol> <li>Kreiranje<br/>povezanog<br/>servera</li> </ol>             | <ul> <li>Spojite se na instancu ABP-VM2\I2 koristeći Windows autentikaciju</li> <li>U Object Exploreru, pod ABP-VM2\I2 → Server Objects desno kliknite na mapu Linked Servers i odaberite New Linked Server.</li> <li>U prozoru New Linked Server upišite naziv servera na koji se želite spojiti: ABP-VM2</li> <li>Pod Server type odaberite SQL Server</li> </ul>                                                                                                    |

|                                                                  | <ul> <li>Na kartici Security definirajte koji će se logini moći spajati preko linkanog servera:         <ul> <li>Kliknite Add. U tablici će se stvoriti novi prazni redak</li> <li>Kliknite u prvi redak, u kolonu Local Login te iz padajućeg popisa odaberite login Bruno</li> <li>Pod Remote User upišite LinkedServerAcc, a pod Remote Password Pa\$\$w0rd</li> <li>Ovime smo odredili da će se Bruno moći spojiti na ABP-VM2 koristeći se identitetom logina LinkedServerAcc.</li> <li>U donjem dijelu prozora, odaberite opciju Be made using the login's current security context.</li> <li>Odabirom ove opcije instanci ABP-VM2 moći će preko povezanog servera pristupiti svi Windows logini s instance ABP-VM2\I2 koji postoje i na ABP-VM2 te svi SQL logini koji postoje na obje instance i imaju istu lozinku.</li> <li>Kliknite OK</li> </ul> </li> </ul>                                                                                                    |
|------------------------------------------------------------------|----------------------------------------------------------------------------------------------------|
|                                                                  |                                                                                                    |
| <ol> <li>Čitanje podataka<br/>s povezanog<br/>servera</li> </ol> | <ul> <li>Spojite se na instancu ABP-VM2\I2 kao SQL login Bruno s lozinkom<br/>Pa\$\$w0rd</li> <li>U object exploreru odaberite Server Objects → ABP-VM2 →<br/>AdventureWorks2014</li> <li>Pokušajte pročitati podatke iz tablice Production.Product na sljedeći način:         <ul> <li>Desno kliknite na tablicu Production.Product i odaberite naredbe Script<br/>Table as&gt; SELECT To&gt; New Query Editor Window</li> <li>Pogledajte naredbu koja se izgenerirala i uočite kako se referencira<br/>tablica na povezanom serveru</li> <li>Naziv tablice moramo navesti u obliku server.baza.schema.tablica.</li> <li>Pokrenite upit da biste dobili podatke</li> </ul> </li> <li>Spojite se na instancu ABP-VM2\12 kao ABP-VM2\Student i pogledajte koje<br/>sve baze imate dostupne preko linkanog servera ABP-VM2</li> <li>Za razliku od Brune, kojemu smo odredili da se kod korištenja linkanog servera<br/>koristi SQL loginom LinkedServerAcc, ABP-VM2\Student se spaja preko svog<br/>Windows logina. To smo odredili kad smo odabrali opciju "For login not defined<br/>in the list above, connection will: Be made using the login's current security<br/>context".</li> </ul> |

• Nakon završetka laba nemojte gasiti virtualni stroj ABP-VM2.

# Lab 7: Dodjela prava preko T-SQL-a

#### Priprema za lab

Za ovaj lab treba koristiti postojeći virtualni stroj ABP-VM2. Za njezino rješavanje preduvjet je riješen lab 1.

## Cilj laba

U ovom labu naučit ćete kako se neka osnovna prava mogu dodijeliti preko T-SQL naredbi. Kroz još nekoliko primjera vidjet ćete koja efektivna prava database user dobije kad se prava eksplicitno dodijeljena njemu kose s onima sadržanima u njegovim rolama. Na kraju ćete naučiti i kako se preko T-SQL-a mogu kreirati korisničke bazne role.

#### Zadaci

Zadaci od kojih se ovaj lab sastoji su:

- Kreiranje logina i usera
- Dodjela prava za rad s podacima
- Kombiniranje rola i prava
- Kreiranje korisničke bazne role

Napomena: Zbog lakšeg snalaženja, zadaci koji se trebaju obavljati u sigurnosnom kontekstu korisnika ABP-VM2\Student označeni su plavom bojom, Filipa žutom, a Ane narančastom.

| Zadatak                                          | Detaljni koraci                                                                                                    |  |  |
|--------------------------------------------------|----------------------------------------------------------------------------------------------------|--|--|
| <ol> <li>Kreiranje logina i<br/>usera</li> </ol> | <ul> <li>U Management Studiju spojite se na instancu ABP-VM2\l2 preko Windows autentikacije kao ABP-VM2\Student</li> <li>Otvorite novi editor za pisanje SQL naredbi i kreirajte novi SQL login Filip preko sljedeće naredbe:</li> </ul> |  |  |
|                                                  | Create login Filip with password = 'Pa\$\$w0rd'                                                                                                    |  |  |
|                                                  | Kreirajte sada jedan Windows login izvođenjem ove naredbe:                                                                                                    |  |  |
|                                                  | Create login [ABP-VM2\Ana] from windows                                                                                                    |  |  |
|                                                  | • U bazi <b>I2_AdWorks1</b> kreirajte usere koji će biti povezani s upravo stvorenim loginima                                                                                                    |  |  |
|                                                  | Use I2_AdWorks1                                                                                                    |  |  |
|                                                  | Create user Filip from login Filip                                                                                                    |  |  |
|                                                  | Create user [ABP-VM2\Ana] from login [ABP-VM2\Ana]                                                                                                    |  |  |
|                                                  |                                                                                                    |  |  |

| 5. Dodjela prava za rad s podacima | • | Dodijelite Filipu rolu db_datareader:                                                                                                    |
|------------------------------------|---|----------------------------------------------------------------------------------------------------|
|                                    |   | Alter role db_datareader add member Filip                                                                                                    |
|                                    | • | Filipu eksplicitno zabranite čitanje podataka iz tablice Person.Address:                                                                                                    |
|                                    |   | Deny select on person.address to Filip                                                                                                    |
|                                    | • | Pokrenite drugu instancu Management Studija i spojite se na instancu ABP-<br>VM2 <b>\12</b> kao <b>Filip</b>                                                                                        |
|                                    | • |                                                                                                    |
|                                    |   | Zbog Filipovih trenutačnih prava, ova tablica se niti ne prikazuje na popisu tablica u<br>Object Exploreru. Filip ne može čitati podatke iz nje.                                                    |
|                                    | • | Pokušajte pročitati podatke iz tablica Person.AddressType i Person.Contact                                                                                                    |
|                                    |   | Iz obje ove tablice Filip može pročitati podatke.                                                                                                    |
|                                    | • | Prebacite se u Management Studio u kojem ste spojeni kao <b>ABP-</b><br>VM2\Student i opozovite prethodnu eksplicitnu zabranu čitanja iz tablice<br>Person.Address:                                 |
|                                    |   | Revoke select on person.address to Filip                                                                                                    |
|                                    | • | Vratite se u Management Studio u kojem ste logirani kao <b>Filip</b><br>Osvježite prikaz tablica i pokušajte ponovno pročitati podatke iz tablice<br><b>Person.Address</b>                          |
|                                    |   | Revoke je poništio prethodni deny select nad tablicom Person.Address. Tako sada<br>nad njom više nema eksplicitne zabrane, a Filip ima rolu db_datareadera pa može<br>čitati podatke iz te tablice. |
|                                    | • | Iako Filip sada preko role db_datareader ima pravo čitanja podataka iz<br>Person.Address, dodijelite mu eksplicitno pravo čitanja iz te tablice:                                                    |
|                                    |   | Grant select on person.address to Filip                                                                                                    |
|                                    | • | Provjerite da Filip još uvijek može čitati iz Person.Address<br>Izbacite sada Filipa iz role db_datareader:                                                                                         |
|                                    |   | Alter role db_datareader drop member Filip                                                                                                    |
|                                    | • | Osvježite popis tablica i provjerite može li Filip čitati iz Person.Address                                                                                                    |
|                                    |   | Nakon izbacivanja iz role db_datareader, Filip više nema pravo čitanja podataka.<br>No, budući da ima i eksplicitni grant select na Person.Address, iz te tablice ipak<br>može čitati               |
|                                    | • | Opozovite pravo čitanja iz <b>Person.Address</b> :                                                                                                    |
|                                    |   | Revoke select on person.address to Filip                                                                                                    |
|                                    | • | Prebacite se u Management Studio u kojem ste prijavljeni kao Filip i ioš                                                                                                    |

|                                                   |   | jednom osvježite popis tablica                                                                                                    |
|---------------------------------------------------|---|----------------------------------------------------------------------------------------------------|
|                                                   |   | Niti Person.Address više nije na popisu i Filip više ne može čitati iz nje.                                                                                                    |
| <ol> <li>Kombiniranje<br/>rola i prava</li> </ol> | • | Omogućite Filipu čitanje, a zabranite mu bilo kakvu promjenu podataka u<br>bazi:                                                                                                    |
|                                                   |   | Alter role db_datareader add member Filip                                                                                                    |
|                                                   |   | Alter role db_denydatawriter add member Filip                                                                                                    |
|                                                   | • | Pokušajte napraviti jedan izuzetak od zabrane modifikacije podataka:                                                                                                    |
|                                                   |   | Grant update on person.address to Filip                                                                                                    |
|                                                   | • | Prebacite se u Management Studio u kojem ste spojeni kao <b>Filip</b> i osvježite popis tablica u bazi <b>I2_AdWorks1</b>                                                                                                    |
|                                                   |   | Na popisu su prikazane sve tablice.                                                                                                    |
|                                                   | • | Provjerite može li Filip čitati iz tablice Person.Address                                                                                                    |
|                                                   |   | Čitanje mu je dozvoljeno.                                                                                                    |
|                                                   | • | Pokušajte promijeniti neki podatak u tablici Person.Contact                                                                                                    |
|                                                   |   | Zbog role db_denydatawriter Filip ne može mijenjati podatke u tablici<br>Person.Contact.                                                                                                    |
|                                                   | • | Pokušajte sada promijeniti neki podatak u tablici Person.Address                                                                                                    |
|                                                   |   | Bez obzira što smo napravili eksplicitni grant update za tu tablicu, Filip nad njom<br>ima i "deny" preko pripadnosti roli db_denydatawriter. Deny je "jači" od granta pa<br>Filip ipak nema pravo promjene podataka ni u Person.Address. |
|                                                   |   |                                                                                                    |
| 7. Kreiranje                                      | • | Kreirajte novu baznu rolu <b>UredjivacAdresa</b> preko sljedeće naredbe:                                                                                                    |
| role                                              |   | Create role UredjivacAdresa authorization dbo                                                                                                    |
|                                                   |   | Dio "authorization dbo" naznačuje da će vlasnik ove role biti database user dbo.                                                                                                    |
|                                                   |   | Svaki objekt ima svog vlasnika, a vlasnik ima najveća moguća prava nad tim                                                                                                    |
|                                                   |   | objektom - moze ga mijenjati, dati drugima pravo da ga konste ili ga dropati.                                                                                                    |
|                                                   | • | Dodijelite novoj roli nekoliko prava:                                                                                                    |
|                                                   |   | Grant select on schema::person to UredjivacAdresa                                                                                                    |
|                                                   |   | Ovime roli dodjeljujemo pravo čitanja svih podataka iz sheme Person, tj. iz svih<br>tablica i viewova koji se nalaze u toj shemi.                                                                                                    |
|                                                   |   | Grant insert, update, delete on person. Address to                                                                                                    |

|   | UredjivacAdresa<br>Grant insert, update, delete on person.addresstype to<br>UredjivacAdresa<br>Primijetite da smo u jednoj naredbi zadali više različitih prava istovremeno (insert,<br>update, delete). Jednako tako, moguće je u jednoj naredbi navesti i više korisnika<br>kojima dodjeljujemo pravo. No, u jednoj naredbi ne može se navesti više od jednog<br>objekta pa tako nismo mogli Person.Address i Person.AddressType staviti zajedno. |
|---|----------------------------------------------------------------------------------------------------|
| • | Dodaite neke usere u novu rolu:                                                                                                    |
|   | Alter role UrediivacAdresa add member Filin                                                                                                    |
|   | Alter role UrediivacAdresa add member [ABP-\/M2\Ana]                                                                                                    |
|   |                                                                                                    |
|   | U jednoj naredbi u rolu možemo učlaniti samo jednog usera                                                                                                    |
| • | Provjerite koja prava imaju Filip i Ana. Prebacite se najprije u Management<br>Studio u kojem ste logirani kao <b>Filip</b> i pokušajte ažurirati neki podatak u<br>tablici <b>Person.Address</b>                                                                                                    |
|   | Ažuriranje ne uspijeva.                                                                                                    |
|   |                                                                                                    |
| • | Pokušajte ažurirati neki podatak u tablici <b>Person.AddressType</b> .                                                                                                    |
|   | Niti ovo ažuriranje ne uspijeva. To je zbog toga što Filip, iako smo mu preko role<br>UredjivacAdresa dodijelili pravo updatea nad tim tablicama, ima i rolu<br>db_denydatawriter.                                                                                                    |
| • | Pokušajte pročitati podatke iz tablice <b>Person.Contact</b>                                                                                                    |
|   |                                                                                                    |
|   | Filip ima pravo čitanja iz Person.Contact                                                                                                    |
| • | Pokrenite novi Management Studio s opcijom Run as different user i                                                                                                    |
|   | pokrenite ga kao ABP-VM2\Ana.                                                                                                    |
| • | Spojite se na instancu ABP-VM2 <b>\12</b>                                                                                                    |
| • | Pokušaite pročitati podatke iz tablica <b>Person Address i Person Contact</b>                                                                                                    |
|   |                                                                                                    |
|   | Čitanje uspijeva jer je ABP-VM2\Ana član role UredjivacAdresa, a ta rola ima pravo                                                                                                    |
|   | citanja iz Person.Address i Person.Contact                                                                                                    |
| • | Pokušajte ažurirati neki podatak u tablicama <b>Person.Address i</b><br>Person.AddressType                                                                                                    |
|   | Ažuriranje uspijeva uspijeva jer je ABP-VM2\Ana član role UredjivacAdresa, a ta<br>rola ima pravo ažuriranja podataka u tablicama Person.Address i Person.<br>AddressType                                                                                                    |

| • | Pokušajte ažurirati neki podatak u tablici Person.Contact                           |
|---|-------------------------------------------------------------------------------------|
|   |                                                                                     |
|   | Ovo ažuriranje ne uspijeva. Za tu tablicu ni useru ABP-VM2\Ana ni roli              |
|   | UredjivacAdresa nije dana nikakva eksplicitna zabrana ažuriranja, ali niti dozvola, |
|   | što rezultira time da Ana nema pravo promjene podataka.                             |
|   |                                                                                     |

• Nakon završetka laba nemojte gasiti virtualni stroj ABP-VM2!

# Lab 8: Dodjela prava na kreiranje tablica

## Priprema za lab

Za ovaj lab treba koristiti postojeći virtualni stroj ABP-VM2. Za njezino rješavanje nije nužno da su riješene prethodne vježbe.

## Cilj laba

Jedan od uobičajenih zadataka kod upravljanja sigurnošću jest da se nekom korisniku dodijeli pravo da kreira tablice u bazi, a da pritom korisniku ne dodijelimo veća prava nego što mu je potrebno. U ovom labu vidjet ćemo kako se to može napraviti.

## Zadaci

Zadaci od kojih se ovaj lab sastoji su:

- Dodjela prava na kreiranje tablica u shemi dbo
- Dodjela prava za kreiranje tablica u posebnoj shemi

Napomena: Zbog lakšeg snalaženja, zadaci koji se trebaju obavljati u sigurnosnom kontekstu korisnika ABP-VM2\Student označeni su plavom bojom u kontekstu Gorana žutom, a Damjana narančastom.

| Zadatak             | Detaljni koraci                                                             |
|---------------------|-----------------------------------------------------------------------------|
| 8. Dodjela prava na | • U Management Studiju spojite se na instancu ABP-VM2 preko Windows         |
| kreiranje tablica   | autentikacije kao ABP-VM2\Student                                           |
| u shemi dbo         | • Kroz grafičko sučelje kreirajte novi SQL login s imenom Goran i lozinkom  |
|                     | Pa\$\$w0rd                                                                  |
|                     | • U bazi AdventureWorks2014 kreirajte novog usera na sljedeći način:        |
|                     | • Odaberite AdventureWorks2014 → Security → Users, desno kliknite i         |
|                     | odaberite <b>New User</b>                                                   |
|                     | • U prozoru za kreiranje novog korisnika pod User name i Login name upišite |
|                     | Goran. Default schema ostavite prazno i kliknite OK.                        |
|                     | • Na popisu usera desno kliknite na Gorana, odaberite Properties, a zatim   |
|                     | otvorite karticu General                                                    |

|                     | T |                                                                                                    |
|---------------------|---|----------------------------------------------------------------------------------------------------|
|                     |   | Primijetite da se automatski upisalo Default schema: dbo.                                                                                                    |
|                     | • | Otvorite novi editor za pisanje SQL naredbi, uvjerite se da će se upiti izvoditi nadbazom <b>AdventureWorks2014</b> i izvedite sljedeću naredbu:                                                                                                    |
|                     |   | Grant create table to Goran                                                                                                    |
|                     | • | Otvorite novi Management Studio i prijavite se na instancu <b>ABP-VM2</b> kao<br><b>Goran</b><br>Uđite u bazu <b>AdventureWorks2014</b> i otvorite novi editor za pisanje upita<br>Izvedite sliedeću naredbu:                                                                                                    |
|                     |   | Create table Tbl1(ID int primary key)                                                                                                    |
|                     |   | lako je Goranu dodijeljeno pravo za kreiranje baza, on ih još uvijek ne može kreirati.<br>To je zbog toga što mu je potrebno i pravo da mijenja shemu unutar koje želi<br>kreirati tablicu.                                                                                                    |
|                     | • | Prebacite se u Management Studio u kojem ste logirani kao <b>ABP-</b><br>VM2\Student<br>Izvedite sljedeću naredbu:                                                                                                    |
|                     |   | Grant alter on schema::dbo to Goran<br>Ovime se Goranu dodjeljuje pravo da mijenja shemu dbo, u što je uključeno i<br>kreiranje tablica u toj shemi.                                                                                                    |
|                     | • | Prebacite se nazad u Management Studio u kojem ste spojeni kao Goran<br>Pokušajte ponovno izvesti naredbu za kreiranje tablice Tbl1                                                                                                    |
|                     |   | Sada je kreiranje tablice uspjelo. Budući da u naredbi create table u nazivu tablice<br>nije naveden naziv sheme, tablica se kreirala u Goranovoj defaultnoj shemi, a to je<br>dbo. Pravo alter na shemi dbo visoka je privilegija, koja bi kasnije, uslijed dodjele<br>nekih drugih prava i njihovim kombiniranjem, mogla dovesti do toga da korisnik<br>uspije napraviti i nešto što mu nismo htjeli dozvoliti. Stoga u praksi treba biti<br>oprezan s ovakvim rješenjem kod davanja prava na kreiranje tablica. |
| 9. Dodjela prava za | • | Prebacite se u Management Studio u kojem ste spojeni kao ABP-                                                                                                    |
| u posebnoj shemi    | • | VM2\Student<br>Kreirajte preko grafičkog sučelja novi <b>SQL login</b> s imenom <b>Damjan</b> i<br>lozinkom <b>Pa\$\$w0rd</b>                                                                                                    |
|                     | • | U bazi AdventureWorks2014 kreirajte novog usera na sljedeći način:<br>Odaberite AdventureWorks2014 → Security → Users, desno kliknite i<br>odaberite New User                                                                                                    |
|                     | • | U prozoru za kreiranje novog korisnika pod <b>User name</b> i <b>Login name</b> upišite<br>Da <b>m</b> jan. Ovaj put popunite i polje <b>Default schema</b> – i tu upišite <b>Damjan</b>                                                                                                    |
|                     |   | lako smo ovime specificirali da se korisnikova defaultna shema zove Damjan, takva                                                                                                    |

|       | shema još ne postoji u bazi pa je trebamo kreirati                                                                                                    |
|-------|----------------------------------------------------------------------------------------------------|
| • • • | Kreirajte novu shemu:<br>Pod AdventureWorks2014 → Security desno kliknite na Schemas i<br>odaberite New Schema<br>Pod Schema name i Schema owner upišite Damjan i kliknite OK<br>Sada izvedite sljedeću naredbu:<br>Grant create table to Damjan                                                                                |
| •     | Otvorite novi Management Studio i prijavite se na ABP-VM2 kao Damjan<br>Izvedite sljedeću naredbu:                                                                                                    |
|       | Create table Table2(ID int primary key)<br>Tablica je uspješno kreirana u korisnikovoj defaultnoj shemi, tj. u shemi Damjan.<br>Ako pravo za kreiranje tablica dodjeljujemo na ovaj način, korisniku ćemo dodijeliti<br>minimalna prava koja su mu potrebna, s tim da će tablice moći kreirati samo u<br>svojoj posebnoj shemi. |
|       |                                                                                                    |

• Nakon završetka laba ugasite virtualni stroj ABP-VM2!